# **Submit Invoice**

Submit Invoice and attach supporting documentation

#### Purpose

The purpose of this transaction is to process an invoice as a vendor for an ASN.

#### **Process Trigger**

Perform this transaction after inspection results are entered.

#### Prerequisites

• Purchase Order and all follow on documents complete.

#### **Portal Path**

#### 1. Select Suppliers tab > Supplier Self-Service

Under the All Invoices section, click create (the Create link) to create an invoice.

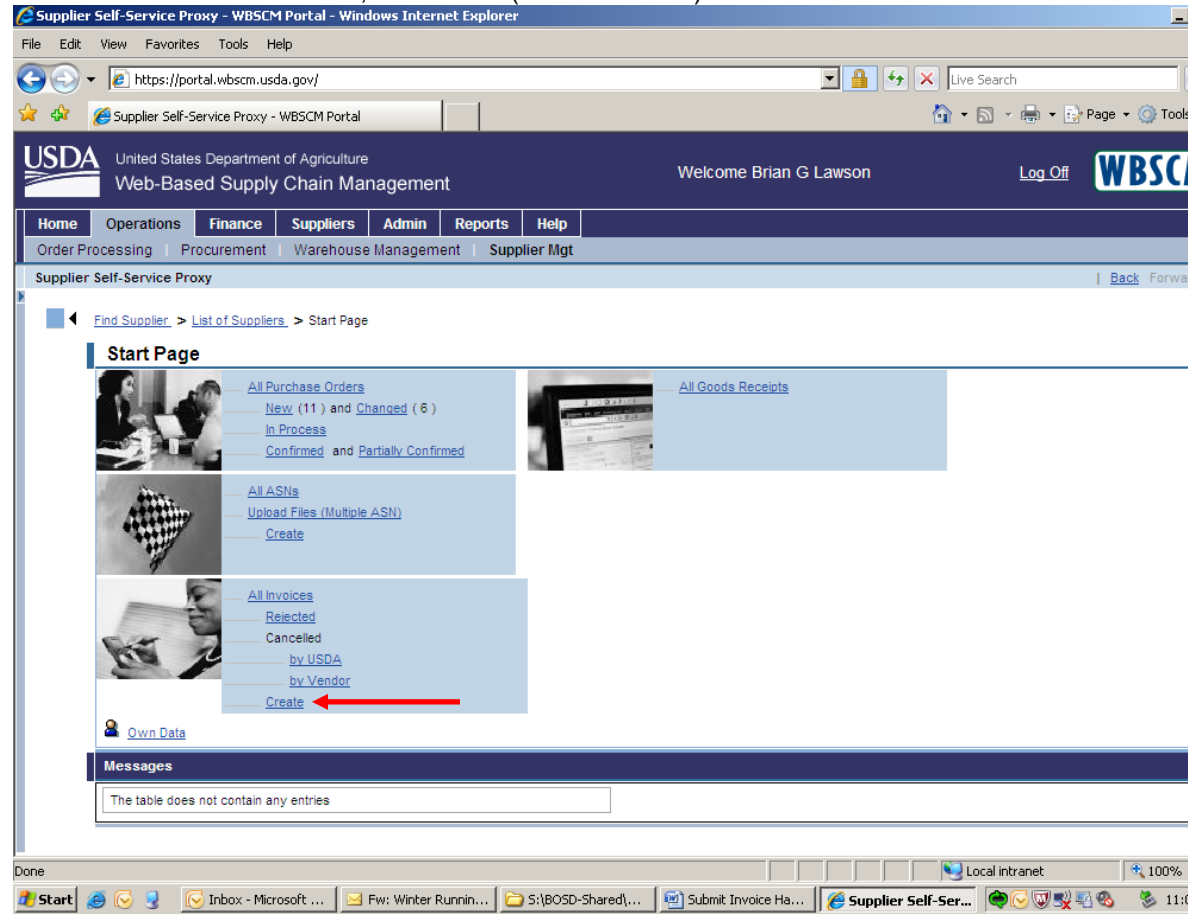

#### **Invoice Application Process Screen**

| United States Department of Agriculture<br>Web-Based Supply Chain Management Web                                                                                                    | ome FSA Domestic Contracting Officer | Personalize   Log.Off | WBSCM            |
|----------------------------------------------------------------------------------------------------|--------------------------------------|-----------------------|------------------|
| Home Operations Finance Admin Reports Help                                                                                                    |                                      |                       |                  |
| Procurement Warehouse Management Supplier Mgt                                                                                                    |                                      |                       | I Bart Francis I |
| Web-Based Supply Chain Management         Web           Rome         Operations         Kanagement         Report         Report |                                      |                       |                  |
|                                                                                                    |                                      |                       |                  |
| Invasolpt-neid(0);                                                                                                    |                                      | 😜 Internet            | 🔍 100% 🔹         |

- 2. Click For an ASN (the For an ASN link) to create an invoice for an ASN.
  - The only time you select 'For a Purchase Order' is for Service One type contracts. (Freight, Survey, Stevedore, etc.)

**Create Invoice: Select Document for Processing Screen** 

| USDA United States Department of Agriculture                                                    |                                           | Welcome FSA Domestic Contracting Officer | Personalize   Log Off | WRSCM        |
|-------------------------------------------------------------------------------------------------|-------------------------------------------|------------------------------------------|-----------------------|--------------|
| Web-Based Supply Chain Management                                                               |                                           |                                          |                       | II POCM      |
| Home Operations Finance Admin Reports Help                                                      |                                           |                                          |                       |              |
| Procurement Warehouse Management Supplier Mgt                                                   |                                           |                                          |                       |              |
| Supplier Self-Service Proxy                                                                     |                                           |                                          |                       | Back Forward |
| Detailed Navigation                                                                             | ment for Processing                       |                                          |                       |              |
| Manage Supplers     View (Standard View)                                                        | Jergion Fynort - Eller Cellinon           |                                          |                       |              |
| Business Partner Relationships Rep     Business Partner Report     Transaction Number      Name |                                           |                                          |                       |              |
| Business Partner Category Report     6100000835     AG-3J14-P-1                                 | 0-0395 06/14/2010 Sent 800.000 4100003694 |                                          |                       |              |
| Vendor Registration Form     Unional Suppler Registration                                       |                                           |                                          |                       |              |
| Vendor Maintenance                                                                              |                                           |                                          |                       |              |
| Approve Suppliers                                                                               |                                           |                                          |                       |              |
| TIN Maintenance                                                                                 |                                           |                                          |                       |              |
| Display CCR Data                                                                                |                                           |                                          |                       |              |
| Plants / Shipping Points – User Assi                                                            |                                           |                                          |                       |              |
| Freight Agency Registration                                                                     |                                           |                                          |                       |              |
| Maintain Port Capacities     Maintain Vessel Information                                        |                                           |                                          |                       |              |
| Supplier Self-Service Proxy     Create Invoice Ge Back                                          |                                           |                                          |                       |              |
| Manage Business Partners                                                                        |                                           |                                          |                       |              |
| · C dealing management                                                                          |                                           |                                          |                       |              |
| Portal Favorites                                                                                |                                           |                                          |                       |              |
|                                                                                                 |                                           |                                          |                       |              |
|                                                                                                 |                                           |                                          |                       |              |
|                                                                                                 | •                                         |                                          |                       |              |
|                                                                                                 |                                           |                                          |                       |              |
|                                                                                                 |                                           |                                          |                       |              |
|                                                                                                 |                                           |                                          |                       |              |
|                                                                                                 |                                           |                                          |                       |              |
|                                                                                                 |                                           |                                          |                       |              |
|                                                                                                 |                                           |                                          |                       |              |
|                                                                                                 |                                           |                                          |                       |              |
|                                                                                                 |                                           |                                          |                       |              |
|                                                                                                 |                                           |                                          |                       |              |
|                                                                                                 |                                           |                                          |                       |              |
|                                                                                                 |                                           |                                          |                       |              |
|                                                                                                 |                                           |                                          |                       |              |
|                                                                                                 |                                           |                                          |                       |              |
|                                                                                                 |                                           |                                          |                       |              |
|                                                                                                 |                                           |                                          |                       |              |
| ۲ <u>ــــــــــــــــــــــــــــــــــــ</u>                                                   |                                           |                                          |                       |              |
| javascript:void(0);                                                                             |                                           |                                          | 😜 Internet            | 100% •       |

3. Select the purchase order you would like to reference in the invoice. In this case, we selected (the **Blue** box) next to the Transaction Number. Click Create Invoice (the **Create Invoice** button) to create the invoice.

| United States Department of<br>Web-Based Supply C            | Agrouture<br>hain Management                                                                                                    | Welcome FSA Domestic Contracting Officer |                 |
|--------------------------------------------------------------|----------------------------------------------------------------------------------------------------|------------------------------------------|-----------------|
| Home Operations Finance A                                    | dmin Reports Help                                                                                                    |                                          |                 |
| Procurement Warehouse Manageme                               | nt Supplier Mgt                                                                                                    |                                          |                 |
| Supplier Self-Service Proxy                                  |                                                                                                    |                                          | Back Forward    |
|                                                              |                                                                                                    |                                          |                 |
| Detailed Navigation                                          | DocumentAction                                                                                                    |                                          |                 |
|                                                              | Salard Held Directory Correl                                                                                                    |                                          |                 |
| Business Partner Relationships Rep                           |                                                                                                    |                                          |                 |
| Business Partner Calegory Report                             | Baric Data                                                                                                    |                                          |                 |
| Vendor Registration Form                                     |                                                                                                    |                                          |                 |
| <ul> <li>Upload Supplier Registration</li> </ul>             | Invoice: 7100002054 Status: In Process Description: AG-3J14-S-10-0349                                                                           |                                          |                 |
| <ul> <li>Vendor Maintenance</li> </ul>                       | Document Date: 06/10/2010 C Reference Po No.: 100003381 Invoice Amount: 3,220.00 USD                                                            |                                          |                 |
| Approve Suppliers                                            | Vendor Reference: Invoice Receipt Date: Invoice Date:                                                                                           |                                          |                 |
| Manage suppliers     Thi Maintenance                         | Products and Services                                                                                                    |                                          |                 |
| Display CCR Data                                             |                                                                                                    |                                          |                 |
| <ul> <li>Plant/Shipping Registration</li> </ul>              | View [Standard View]  Fiter Settings                                                                                                    |                                          |                 |
| <ul> <li>Freight Agency Registration</li> </ul>              | tem Number 🌣 Product Name 🗘 Short Text 🗘 Quantity 🗘 Order Unit 🖏 Net value 🗘 Tax Code 🔅 Purchase Order No. 🌣 Purchase Order tem 🗘               |                                          |                 |
| <ul> <li>Maintain Port Capacities</li> </ul>                 | 1 10928 PORK, HAM FRZ WATERADDED PKG 4/10 LB 1,000.000 CS 3,220.00 0 410003381 000000001                                                        |                                          |                 |
| Maintain Vessel Information     Supplier Solt Service Provid |                                                                                                    |                                          |                 |
| Manage Business Partners                                     |                                                                                                    |                                          |                 |
| C□ Quality Management                                        | Update Quantity                                                                                                    |                                          |                 |
|                                                              | GM Selections                                                                                                    |                                          |                 |
| Portal Favorites                                             |                                                                                                    |                                          |                 |
|                                                              | View [Standard View]  Filter Settings                                                                                                    |                                          |                 |
|                                                              | 🖻 Select © Light © Insp Lot © Created-On © Status © Orig Qty © Open.Qty © Inv.Qty © Premium © Discount © View (Standard View) 💌 Fitter Settings |                                          |                 |
|                                                              | PO-item © Tot Premium © Tot Discount © Other Dis ©                                                                                              |                                          |                 |
|                                                              |                                                                                                    |                                          |                 |
|                                                              |                                                                                                    |                                          |                 |
|                                                              |                                                                                                    |                                          |                 |
|                                                              |                                                                                                    |                                          |                 |
|                                                              |                                                                                                    |                                          |                 |
|                                                              | Apply                                                                                                    |                                          |                 |
|                                                              |                                                                                                    |                                          |                 |
|                                                              | Price Information                                                                                                    |                                          |                 |
|                                                              | Gross Price: 3220.00 Late Shipment Discount: 0.00 Tax:: 0.00 Net Value:: 3220.00                                                                |                                          |                 |
|                                                              | Messages                                                                                                    |                                          |                 |
|                                                              | Display Document Header                                                                                                    |                                          |                 |
|                                                              | Message to Purchaser                                                                                                    |                                          |                 |
|                                                              |                                                                                                    |                                          |                 |
|                                                              |                                                                                                    |                                          |                 |
|                                                              |                                                                                                    |                                          |                 |
|                                                              | Message From Purchaser/Message:   Save Text                                                                                                    |                                          |                 |
|                                                              | Partner Information                                                                                                    |                                          |                 |
|                                                              |                                                                                                    |                                          |                 |
|                                                              | View [Standard View]  Fiter Settings                                                                                                    |                                          |                 |
| 4                                                            | Description © BP Number © Frist name © Street © Street Code © Posit Code © City © Telephone © Fax © E-Mai Address ©                             |                                          |                 |
| javascript:void(0);                                          |                                                                                                    | <b>P</b>                                 | Internet 100% • |

4. If the material you are invoicing for did not require inspection results, please go to Step 7 (pg 7).

If you did have inspection Result, Click <sup>1</sup> (the **1** link) under the Item Number header to display detail under the QM Selections.

• For tracking purposes, it might help if you fill in the Vendor Reference text box. It is recommended that you use the Establishment Number that was entered on the ASN.

5.

| United States Department of<br>Web-Based Supply C | Aproiture<br>Shain Management                                                                                                    | Welcome FSA Domestic Contracting Officer |                     |
|---------------------------------------------------|----------------------------------------------------------------------------------------------------|------------------------------------------|---------------------|
| Home Operations Finance /                         | Admin Reports Help                                                                                                    |                                          |                     |
| Procurement Warehouse Managem                     | ent Supplier Mgt                                                                                                    |                                          |                     |
| Supplier Self-Service Proxy                       |                                                                                                    |                                          | Beck Forward        |
| (K)) 4                                            |                                                                                                    |                                          |                     |
| Detailed Navigation                               | Provident Action                                                                                                    |                                          | -                   |
|                                                   |                                                                                                    |                                          |                     |
| Business Partner Relationships Rep                | Submt Hold Pretownload Cancel                                                                                                    |                                          |                     |
| Business Partner Report                           |                                                                                                    |                                          |                     |
| Business Partner Category Report                  | Basic Data                                                                                                    |                                          |                     |
| Vendor Registration Form                          | Invoice: 710002054 Status: In Process Description: AG-3/14-5-10-0349                                                                                                    |                                          |                     |
| Vender Meintersnen                                | Decument Date: 06/10/2010 T Reference Ro No 2100003381 Invoice Amount 3 220 00 IISD                                                                                                    |                                          |                     |
| Anorove Supplers                                  |                                                                                                    |                                          |                     |
| Manage Suppliers                                  | VERSON PREVENCE. R. HYDRE Date. R.                                                                                                    |                                          |                     |
| TN Maintenance                                    | Products and Services                                                                                                    |                                          |                     |
| Display CCR Data                                  |                                                                                                    |                                          |                     |
| Plant/Shipping Registration                       | View[[Standard View]  Filer Settings                                                                                                    |                                          |                     |
| <ul> <li>Freight Agency Registration</li> </ul>   | tem Number 🌣 Product Name 🗘 Short Text 🔅 Quantity 🗘 Order Unit 🗘 Net value 🗘 Tax Code 🗘 Purchase Order No. 🔅 Purchase Order tem 🗘                                                                                                    |                                          |                     |
| <ul> <li>Maintain Port Capacities</li> </ul>      | 100928 PORK HAM FRZ WATERADDED PKG 4/10 LB 1,000 000 CS 3,220.00 10 4100003381 0000000001                                                                                                    |                                          |                     |
| Maintain Vessel Information                       |                                                                                                    |                                          |                     |
| Supplier Self-Service Proxy                       | 8 A A Row 1 011 9 2 3                                                                                                    |                                          |                     |
| Manage Business Partners                          | Update Quantity                                                                                                    |                                          |                     |
| P L3 wanty management                             |                                                                                                    |                                          |                     |
| Portal Favorites                                  | QM Selections                                                                                                    |                                          |                     |
|                                                   | View (Pander) View W                                                                                                    |                                          |                     |
|                                                   | Contract Contract Contract Contract Contract Contract Contract Contract Contract View Contract View                                                                                                    |                                          |                     |
|                                                   | ES Déficir o Light o mapulat la Création-unit o Santas o Origi Light o Upen Light o Hamman o Déclamine d'Antaria d'Antaria d'Antaria de Carta de Carta de Ca |                                          |                     |
|                                                   |                                                                                                    |                                          |                     |
|                                                   |                                                                                                    |                                          |                     |
|                                                   |                                                                                                    |                                          |                     |
|                                                   |                                                                                                    |                                          |                     |
|                                                   |                                                                                                    |                                          |                     |
|                                                   | E E A Row 1 of 1 2 E                                                                                                    |                                          |                     |
|                                                   | Appy                                                                                                    |                                          |                     |
|                                                   |                                                                                                    |                                          |                     |
|                                                   | Price Information                                                                                                    |                                          |                     |
| •                                                 | Gross Price: 3220.00 Late Shpment Discount: 0.00 Tax: 0.00 Net Value:: 3220.00                                                                                                    |                                          |                     |
|                                                   | Messages                                                                                                    |                                          |                     |
|                                                   | Display Document Header                                                                                                    |                                          |                     |
|                                                   | Message to Purchaser                                                                                                    |                                          |                     |
|                                                   | La Vessee Tem Parlane Meesee                                                                                                    |                                          |                     |
|                                                   | Partner Information                                                                                                    |                                          |                     |
|                                                   | New Worked Ministry P                                                                                                    |                                          |                     |
|                                                   | Verwy (Salinder Verw) (*) Fact Settings                                                                                                    |                                          |                     |
| 4 P                                               |                                                                                                    |                                          |                     |
| javascript:void(0);                               |                                                                                                    | <b>F</b>                                 | 😝 Inkernet 🔍 100% 🔹 |

Click (the **orange** box) beside your inspection lot to select this line item. If you see a **Red** light, this means your inspection results associated with this line item were not completed correctly.

Please refer to the Change Inspection Results Handout. If you are unable to resolve the Red light, please contact the help desk at <u>FSAWBSCMServiceRequest@kcc.usda.gov</u> or 816-823-4249.

| United States Department of<br>Web-Based Supply C        | Agrouiure We                                                                                                    | Icome FSA Domestic Contracting Officer | Personalize   Log Off | WBSCM        |
|----------------------------------------------------------|----------------------------------------------------------------------------------------------------|----------------------------------------|-----------------------|--------------|
| Home Operations Finance /                                | dmin Reports Help                                                                                                    |                                        |                       |              |
| Procurement Warehouse Managem                            | ent Supplier Mgt                                                                                                    |                                        |                       |              |
| Supplier Self-Service Proxy                              |                                                                                                    |                                        |                       | Back Forward |
|                                                          |                                                                                                    |                                        |                       |              |
| Detailed Navigation                                      | Dorument Action                                                                                                    |                                        |                       | l l          |
| ✓ □ Manage Suppliers                                     |                                                                                                    |                                        |                       |              |
| <ul> <li>Business Partner Relationships Rep</li> </ul>   | Submit mold Phn//Download Cancel                                                                                                    |                                        |                       |              |
| <ul> <li>Business Partner Report</li> </ul>              |                                                                                                    |                                        |                       |              |
| <ul> <li>Business Partner Category Report</li> </ul>     | Basic Data                                                                                                    |                                        |                       |              |
| <ul> <li>Vendor Registration Form</li> </ul>             | Invitine 710002054 Status: In Process Description: 40-3114-5-10-0349                                                                                                    |                                        |                       |              |
| <ul> <li>Upload Supplier Registration</li> </ul>         |                                                                                                    |                                        |                       |              |
| Vendor Maintenance                                       | Document Date: 00/10/2010 10 Heterence Po No.: 410003381 INVOICE AMOUNT: 3,220.00 USU                                                                                                    |                                        |                       |              |
| Approve Suppliers                                        | Vendor Reference: Invoice Receipt Date: Invoice Date: Invoice Date: Invo |                                        |                       |              |
| Manage Supplers                                          | Products and Sandras                                                                                                    |                                        |                       |              |
| Direction 000 Deter                                      | T DOUCLE BIN SET TOCA                                                                                                    |                                        |                       |              |
| Display CCR Data                                         | View (Standard Vew) Filter Settings                                                                                                    |                                        |                       |              |
| Ersight Agency Registration                              | The Number & Development & Development & Dev |                                        |                       |              |
| Naiotain Port Canacities                                 | BER NUMBER W PRODUCT NAME & SNOTT 15X1 V AUX ED A DOED DVC 4100 10 V OTER UNIX V OTER UNIX V AUX 600 V PUTCHASE UTDER 100 V DVC HAM ER V                                                                                                    |                                        |                       |              |
| Maintain Port Capacities     Maintain Vessel Information | 1 100226 PORK, NAM PK2 WATERADDED PKG 410 LB 1,000,000 CS 3,220 00 10 4100003301 000000001                                                                                                    |                                        |                       |              |
| Supplier Self-Service Prom                               |                                                                                                    |                                        |                       |              |
| Manage Rusiness Partners                                 | A A Row 1 of 1 a B                                                                                                    |                                        |                       |              |
| C Quality Management                                     | Update Quantity                                                                                                    |                                        |                       |              |
|                                                          |                                                                                                    |                                        |                       |              |
| Portal Favorites                                         | MM Servetuens                                                                                                    |                                        |                       |              |
|                                                          | View [Standard View]  Filter Settings                                                                                                    |                                        |                       |              |
|                                                          | B Select © Light © Insp.Lot © Created-On © Status © Orig Oty © Open.Oty © Inv.Oty © Premium © Discount © View [Standard View] View [Standard View]                                                                                                    |                                        |                       |              |
|                                                          | X OCO 010000001477 20100610 RREC 1000.000 1000.000 0.000 0 0 PO-tem C Tot Decount C Other Dis C                                                                                                    |                                        |                       |              |
|                                                          |                                                                                                    |                                        |                       |              |
|                                                          |                                                                                                    |                                        |                       |              |
|                                                          |                                                                                                    |                                        |                       |              |
|                                                          |                                                                                                    |                                        |                       |              |
|                                                          |                                                                                                    |                                        |                       |              |
|                                                          |                                                                                                    |                                        |                       |              |
|                                                          | Appy                                                                                                    |                                        |                       |              |
|                                                          | Pric dormation                                                                                                    |                                        |                       |              |
|                                                          | Gross Pr 2 3220.00 Late Shipment Discount: 0.00 Tax:: 0.00 Net Value:: 3220.00                                                                                                    |                                        |                       |              |
|                                                          |                                                                                                    |                                        |                       |              |
|                                                          | Nessages                                                                                                    |                                        |                       |              |
|                                                          | L Bisley Document Veader                                                                                                    |                                        |                       |              |
|                                                          | Message to Purchase                                                                                                    |                                        |                       |              |
|                                                          |                                                                                                    |                                        |                       |              |
|                                                          |                                                                                                    |                                        |                       |              |
|                                                          | Message From Purchaser Save Text                                                                                                    |                                        |                       |              |
|                                                          | Partner Information                                                                                                    |                                        |                       |              |
|                                                          | Varue (Standard Varue) x                                                                                                    |                                        |                       |              |
|                                                          | Rescription & BNumber & Event name & Streat Code & Dell Code & City & Talanbone & Event Evilla Streage                                                                                                    |                                        |                       |              |
| ۰ ( )                                                    |                                                                                                    |                                        |                       |              |
| javascript:void(0);                                      |                                                                                                    | J.                                     | Internet              | R 100% ·     |

6. Click Apply (the Apply button). Please note any quality discounts that were applied to the invoice. Scroll to the right and you will see the discounts.

| Vie | ew [Standard View]   | -             | Filter Settings                     |                                                           |  |  |  |  |  |  |
|-----|----------------------|---------------|-------------------------------------|-----------------------------------------------------------|--|--|--|--|--|--|
|     | PO-Item 👙            | Tot.Premium ⇔ | $Tot.Discount \ \Leftrightarrow \\$ | $\texttt{Other}.\texttt{Dis} \ \textcircled{\Rightarrow}$ |  |  |  |  |  |  |
|     | 4100003381-00001     | 0.00          | 0.00                                |                                                           |  |  |  |  |  |  |
|     |                      |               |                                     |                                                           |  |  |  |  |  |  |
|     | Total                | 0.00          | 0.00                                |                                                           |  |  |  |  |  |  |
|     |                      |               |                                     |                                                           |  |  |  |  |  |  |
| Ā   | ▲ A Row 1 of 3 ▼ ≚ ≚ |               |                                     |                                                           |  |  |  |  |  |  |

| C   | Su    | ppli                                                                                                    | er                                                                                                    | Se                                                                                                    | elf-                                                                                                    | Se                                                                   | erv                                             | ic                                       | e P         | ro                 | x          | y -         | $\mathbf{S}_{i}$            | AP                              | 'N                                    | 'et'               | We                 | av     | er   | Po   | rt    | al -             | W                | Vind  | ows          | Inte  | егт | iet  | Exj   | plo  | rer  |            |        |        |     |              |            |     |              | _ [   |     | ĸ  |
|-----|-------|----------------------------------------------------------------------------------------------------|----------------------------------------------------------------------------------------------------|----------------------------------------------------------------------------------------------------|----------------------------------------------------------------------------------------------------|----------------------------------------------------------------------|-------------------------------------------------|------------------------------------------|-------------|--------------------|------------|-------------|-----------------------------|---------------------------------|---------------------------------------|--------------------|--------------------|--------|------|------|-------|------------------|------------------|-------|--------------|-------|-----|------|-------|------|------|------------|--------|--------|-----|--------------|------------|-----|--------------|-------|-----|----|
| ] E | ile   | Edi                                                                                                    | it                                                                                                    | ⊻i                                                                                                    | ew                                                                                                    | F                                                                    | = <u>a</u> v                                    | ori                                      | ites        |                    | Τc         | bol         | s                           | H                               | elp                                   |                    |                    |        | Li   | ink  | s (   | 0                | Cu               | Iston | nize l       | _inks | 6 🐧 | 🤌 V  | Vind  | vot  | /s M | arke       | tрla   | ce     |     |              |            |     |              |       |     |    |
| G   |       | ) -                                                                                                    | e                                                                                                    | ) ht                                                                                                  | tps                                                                                                    | ::/,                                                                 | /pc                                             | orta                                     | al.w        | bs                 | icn        | n.u         | usd                         | la.ç                            | jov                                   | /                  |                    |        |      |      |       |                  |                  |       |              |       |     |      |       | •    |      | <b>4</b> 7 | ×      | Live   | Sea | rch          |            |     |              |       | ٩   | •  |
| ☆   | ¢     | C                                                                                                    | S                                                                                                    | up                                                                                                    | olie                                                                                                    | er S                                                                 | Selt                                            | f-S                                      | erv         | ice                | ۶P         | ro          | хү                          | - 5                             | AP                                    | N                  |                    |        |      |      |       |                  |                  |       |              |       |     |      |       |      |      | • [        | a -    |        | •   | <u> P</u> a  | ige 🔻      | C   | ) T <u>o</u> | ols • | • : | »  |
| U   | SE    | )A                                                                                                    | u<br>V                                                                                                    | nite<br>Vet                                                                                           | d St<br>D-B                                                                                                    | <sup>ate</sup><br>as                                                 | s De<br>ed                                      | <sup>epa</sup><br>Sι                     | rtme<br>IPP | nt<br>I <b>y</b> ( | of /<br>Cł | Agri<br>nai | icult<br>n N                | ture<br>/Iai                    | าลงู                                  | jen                | ner                | nt     |      |      |       |                  |                  |       | Wel          | come  | La  | urie | AS    | igm  | an   |            |        |        |     | <u>Log C</u> | <u>)ff</u> | W   | B            | 5(    | M   | }  |
|     | Home  | e                                                                                                    | Op                                                                                                    | erat                                                                                                  | tion                                                                                                    | s                                                                    | F                                               | ina                                      | nce         |                    | S          | ipp         | lier                        | S                               | A                                     | dmi                | in                 | R      | epor | ts   |       | lelp             |                  |       |              |       |     |      |       |      |      |            |        |        |     |              |            |     |              |       |     |    |
|     | Order | r Proc                                                                                                    | es                                                                                                    | sing                                                                                                  |                                                                                                    | Pr                                                                   | ocu                                             | iren                                     | nent        | 1                  | M          | are         | eho                         | use                             | Ma                                    | nag                | em                 | ent    | \$   | upp  | oliei | r Mgt            |                  |       |              |       |     |      |       |      |      |            |        |        |     |              |            |     |              |       |     |    |
| 3   |       | busin<br>Busin<br>Vendi<br>Uploa<br>Vendi<br>Appro<br>Mana<br>Plant/<br>Plants<br>Freigh<br>Mainta<br>Supp | ess<br>ess<br>or F<br>d S<br>or N<br>ove<br>ge (<br>3 y C<br>Ship<br>s / S<br>hip<br>ain 1<br>ain 1<br>ain 1 | Par<br>Par<br>Legis<br>uppli<br>laint<br>Supp<br>CR (<br>pping<br>hipp<br>genc<br>Port<br>Vess<br>Sel | iner<br>ther<br>trati<br>er R<br>enar<br>pliers<br>liers<br>ata<br>gliers<br>ata<br>gliers<br>ata<br>ata<br>ata<br>ata<br>ata<br>ata<br>ata<br>ata<br>ata<br>at | Cat<br>Cat<br>on F<br>egistince<br>s<br>coin<br>egis<br>aciti<br>for | ratio<br>ts –<br>strati<br>ies<br>matic<br>ce F | n<br>n<br>Use<br>ion<br>on<br><b>Pro</b> | ep<br>er ,  |                    |            |             | erm<br>'ayı<br>ttac<br>∕iev | Ven<br>Is o<br>Me<br>hm<br>v [S | dor<br>f Pa<br>ent i<br>ents<br>Stand | yme<br>n C<br>Jard | ent<br>)ay<br>Viev | 1<br>S | 0023 | 00   |       | Di<br>0.0<br>0.0 | SC<br>000<br>000 | COUNT | LYNK<br>in % | SINC. |     | 4709 | B EIS | GENH | OWER | AVE        |        |        |     | 2230         | 4-4832     | 2 4 | ALEXA        | NDRIA |     |    |
| P   | • 🗅 ( | Mana<br>Ware<br>Chan<br>Quality                                                                            | ge f<br>hou<br>ge f<br>Ma<br>orite                                                                           | Busir<br>se A<br>nbou<br>nage                                                                         | ness<br>.ttrib<br>nd E<br>emer                                                                                                    | Par<br>ute:<br>)eliv<br>ht                                           | rtner<br>s<br>/ery                              | rs                                       | 2           | •                  |            |             |                             | × .                             | F                                     | low                | 0 0'               | f 0    | Bro  | )wse | )     | Upk              | pad              | d Sav | e            |       |     |      |       |      |      | ~          |        |        |     |              |            |     |              |       |     | •  |
|     |       |                                                                                                    |                                                                                                    |                                                                                                    |                                                                                                    |                                                                      |                                                 |                                          |             |                    |            |             |                             |                                 |                                       |                    |                    |        |      |      |       |                  |                  |       | ļ            |       |     |      |       |      | Q    | 3 Lo       | cal ir | itrane | et  |              |            | e,  | 1009         | κ.    | •   | // |

**7.** Attach any supporting documentation to the invoice. (Scroll down until you see the Attachments section.) It is recommended that you attach any documents that you have attached in the past to your invoice. Your inspection certificates (FGIS & COA) should have been attached to your inspection results.

| Supplier Self Service - WBSCM Portal - Windows Internet Explorer             |                                                   |                                  |
|------------------------------------------------------------------------------|---------------------------------------------------|----------------------------------|
| File Edit View Favorites Tools Help                                          |                                                   |                                  |
| C                                                                            | 🗾 😨 Certificate Error                             | 😽 🗙 Live Search 🔎 🗸              |
| 😪 🍪 🌈 Supplier Self Service - WBSCM Portal                                   |                                                   | 🏠 🔹 🔝 👻 🖶 🔹 🔂 Page 🔹 🎯 Tools 🔹 ≫ |
| United States Department of Agriculture<br>Web-Based Supply Chain Management | Welcome HAC GUIDR                                 | Y Log Off WBSCM                  |
| Home Suppliers Admin Reports Help                                            |                                                   |                                  |
| Supplier Self Service Bid Management Maintain Organization                   | 1                                                 |                                  |
| Supplier Self Service                                                        |                                                   | <u>Back</u> Forward <b>≡</b> ,   |
| Detailed Navigation   Supplier Self Service                                  |                                                   |                                  |
| Supplier Self Service                                                        |                                                   |                                  |
| Inspection Results Entry                                                     |                                                   |                                  |
| Enter Shipment Receipt     GUIDRY LIASON GROUP, INC.     Shipment Dashboard  |                                                   | CCR Expires: 04/04/2012          |
| • Shipment Dashooard vendor 1030                                             | J750 GUIDRY LIASON GROUP, INC. 3                  | 3082 RHINE AVENUE 92592-1328     |
| Portal Favorites<br>Terms of Payment                                         |                                                   |                                  |
| Payment in Days 0 0 0 0                                                      | Discount in %<br>0.000<br>0.000                   |                                  |
| Attachments                                                                  |                                                   |                                  |
| View [Standard View]                                                         | Delete Row Filter Settings                        |                                  |
| Attachment File                                                              |                                                   |                                  |
|                                                                              |                                                   | Π                                |
| Row O of 0                                                                   | T T T T T T T T T T T T T T T T T T T             |                                  |
|                                                                              |                                                   | <br>▼                            |
| •                                                                            |                                                   | Þ                                |
|                                                                              |                                                   | 📃 😼 Local intranet 🔍 100% 🔹 🎢    |
| 🏂 Start 🧔 🕞 🪽 🕟 Inbox - Microso 🖂 RE: Buffalo Wild 🗲                         | 2 Windows Ex 🗸 🔄 Submit Invoice 🏼 🏉 Supplier Self | 's 🕞 🗬 😰 🕢 🐨 🔁 🍕 🧐 🐨 S. AM       |

**8.** Click on the Browse button to select the document you want to upload.

| 🟉 Supplier Self Service - WBSCM Portal - Windows Internet | Explorer                           |                             | _ @ ×                            |
|-----------------------------------------------------------|------------------------------------|-----------------------------|----------------------------------|
| Choose file                                               | <u>? ×</u>                         |                             |                                  |
| Look in: 🔁 My Documents                                   | - ← 🗈 💣 💷-                         | 💌 😵 Certificate Error 🤄 🗙   | Live Search                      |
| Hyperion Instructions, generic.doc                        | MS 150.docx                        |                             | 👔 🔹 🔝 👒 🖶 🔹 📴 Page 🔹 🎯 Tools 🔹 🎽 |
| Hyperion Instructions.doc                                 | 📇 My Pictures                      |                             |                                  |
| Recent Hyperion Intelligence Explorer Configuratio        | n.doc Prayers.doc                  |                             |                                  |
| Incident Report, xlsx                                     | OOW ANSWER censored.wpd            | Welcome HAC GUIDRY          | Log Off WBSCM                    |
| Is Hyperion Installed on My Machine.doc                   | OOW ANSWER UNcensored.w            |                             |                                  |
| I Java Settings in IE. doc                                | COW answer.doc                     |                             |                                  |
| Desktop                                                   | COW-EORM doc                       |                             |                                  |
| KCCO Collusion Detection Reports msg                      | COW-FORM word                      |                             |                                  |
| KCCO Collasion Detection Reports Insig                    |                                    |                             | Back Forward                     |
| - Dincontrivial action in aning Schedule 2012.            |                                    |                             | Dack Forward                     |
| My Documents Material Groups vis                          | Shortsut to jeremut dos            |                             |                                  |
| Materials List via                                        |                                    |                             |                                  |
| Materials List.xis                                        | CTT Darkel hat                     |                             |                                  |
|                                                           | Character antiGrate Lta            |                             |                                  |
| My Computer Memorable Quotes from.doc                     | Strengths certificate.num          |                             | CCR Expires: 04/04/2012          |
| MS 150 Routes.xisx                                        | strengths-guide.par                |                             |                                  |
|                                                           |                                    | ING. 33082 RHINE A          | AVENUE 92592-1328                |
|                                                           |                                    |                             |                                  |
| My Network File name: Materials List.xls                  | ▼ Open                             |                             |                                  |
| Files of type: All Files (* *)                            |                                    |                             |                                  |
| Air lies ( . )                                            |                                    |                             |                                  |
| 0                                                         | 0.000                              |                             |                                  |
| 0                                                         | 0.000                              |                             |                                  |
|                                                           |                                    |                             |                                  |
| 0                                                         |                                    |                             |                                  |
|                                                           |                                    |                             |                                  |
| Attachments                                               |                                    |                             |                                  |
| Marca IChandrad                                           | Distant Relate David Stree Cotting |                             |                                  |
| View [Standard                                            | View]                              | s                           |                                  |
| Attachment                                                | File                               | <b>⇔</b>                    |                                  |
|                                                           |                                    |                             |                                  |
|                                                           |                                    |                             |                                  |
|                                                           |                                    |                             |                                  |
| Row                                                       | 0 of 0 🔽 🔟                         |                             |                                  |
| \\mokansasc2s10                                           | 3\users\ Browse Upload Save        |                             |                                  |
| 3                                                         |                                    |                             |                                  |
|                                                           |                                    |                             |                                  |
|                                                           |                                    |                             | ۱.                               |
|                                                           |                                    |                             | 🛀 Local intranet 🛛 🔍 100% 🔹 🏿    |
| 🏄 Start 🛛 🥶 😔 🛛 🕞 Inbox - Microso 🕅 🖂 RE: Buffalo         | Wild  🛅 2 Windows Ex 🖌 📹 Submit Ir | woice 🧭 Supplier Self S 😡 🤤 | / 🔹 🕢 🐨 🖻 🍬 🛒 🗞 🎭 🐴 👘 10:53 AM   |

**9.** Locate the document you want to upload and then click the OPEN button.

| Supplier Self Service - WBSCM Portal - Windows Internet                   | Explorer                                      |                                         | _ 8 ×                    |
|---------------------------------------------------------------------------|-----------------------------------------------|-----------------------------------------|--------------------------|
| File Edit View Favorites Tools Help                                       |                                               |                                         |                          |
| COO - 12 https://wbscmint.wbscm.usda.gov/irj/portal                       |                                               | 💌 😵 Certificate Error 🛛 😽 🗙 Live Search |                          |
| 😭 🏟 🏉 Supplier Self Service - WBSCM Portal                                |                                               | 🗿 • 🔊 -                                 | 🖶 🔹 🔂 Page 🔹 🎯 Tools 🔹 🎇 |
| United States Department of Agriculture<br>Web-Based Supply Chain Managem | nent We                                       | Icome HAC GUIDRY                        |                          |
| Home Suppliers Admin Reports Help                                         |                                               |                                         |                          |
| Supplier Self Service   Bid Management   Maintain Or                      | ganization                                    |                                         |                          |
| Supplier Self Service                                                     |                                               |                                         | <u>Back</u> Forward 특    |
| Detailed Navigation Supplier Self Ser                                     | vice                                          |                                         | 티 🗖                      |
| Supplier Self Service                                                     |                                               |                                         |                          |
| Inspection Results Entry      CuipDX LIASON OF                            |                                               |                                         | 04/04/2012               |
| Shipment Dashboard                                                        | CODF, INC.                                    | CCR EXPILES                             | . 04/04/2012             |
| Vendor                                                                    | 1030750 GUIDRY LIASON GROUP, INC.             | 33082 RHINE AVENUE                      | 92592-1328               |
| Portal Favorites E, Terms of Payme                                        | nt                                            |                                         |                          |
| Payment in D<br>0<br>0                                                    | Discount in %           0.000           0.000 |                                         |                          |
| Attachments                                                               |                                               |                                         |                          |
| View IStandard                                                            | View1   Delete Row Filter Settings            |                                         |                          |
| Attachment F                                                              | ie 🔶                                          |                                         | _                        |
| Row                                                                       | 0 of 0 🔽 🖺                                    |                                         |                          |
| \\mokansasc2s10                                                           | Nusers Browse Upload Save                     |                                         |                          |
| 4                                                                         | /                                             |                                         | <b>▼</b>                 |
| ;<br>javascript:void(0);                                                  | /                                             | Local int                               | ranet 🔍 100% 👻 🎢         |
| 🎝 Start 🧔 🕟 🧕 🕟 Inbox - Microso 🖂 RE: Buffalo                             | Wild  🗀 2 Windows Ex 🖌 📄 Submit Invoice       | 🥖 🖉 Supplier Self S 🛛 🐼 🐨 🕢 🐨           | 🖻 🗞 式 🗞 🏷 🛐 👘 10:55 AM   |

**10.** Click on the Upload button. To upload more documentation, go to step 7 and repeat the upload process.

| Supplier Self Service - WBSCM Portal - Windows Internet Explorer                  | <u>_B</u> ×                                                          |
|-----------------------------------------------------------------------------------|----------------------------------------------------------------------|
| File Edit View Favorites Tools Help                                               |                                                                      |
| 🚱 🕞 👻 👩 https://wbscmint.wbscm.usda.gov/irj/portal                                | Certificate Error 🐓 🗙 Live Search 🔎 🗸                                |
| 😪 🎄 🍘 Supplier Self Service - WBSCM Portal                                        | 🏠 🔹 🗟 👻 🖶 Tools 🗸 🎽                                                  |
| United States Department of Agriculture<br>Web-Based Supply Chain Management      | Welcome HAC GUIDRY Log Off WBSCN                                     |
| Home Suppliers Admin Reports Help                                                 |                                                                      |
| Supplier Self Service Bid Management Maintain Organization                        |                                                                      |
| Supplier Self Service                                                             | <u>Back</u> Forward ≡                                                |
| Detailed Navigation Supplier Self Service                                         | 🗖 🖪                                                                  |
| Supplier Self Service                                                             |                                                                      |
| Inspection Results Entry     Enter Shipment Respiret     GUDRY LIASON GROUP, INC. | CCP Expires: 04/04/2012                                              |
| Shipment Dashboard                                                                |                                                                      |
| Vendor 1030/50 GU                                                                 | JURY LIASUN GROUP, INC. 33082 RHINE AVENUE 92592-1328                |
| Terms of Payment                                                                  |                                                                      |
| Payment in Days C                                                                 | Discount in %<br>0.000                                               |
| Attachments                                                                       |                                                                      |
| View [Standard View]                                                              | Row Filter Settings                                                  |
| Attachment File                                                                   |                                                                      |
| \\mokansasc2s103\users\brian.lawso                                                | nMaterials List.xls                                                  |
|                                                                                   | pload Save                                                           |
| Dono                                                                              |                                                                      |
|                                                                                   |                                                                      |
| javascript:void(0);                                                               | 🔰 📄 👘 😌 Local intranet 👘 🔍 100% 👻 🎢                                  |
| 🔰 Start 🧔 🕢 💡 🔀 Inbox - Microso 🖂 RE: Buffalo Wild 🔂 🔁 Windows B                  | Ex 🗸 🚽 Submit Invoice 🛛 🌈 Supplier Self S 🔽 😌 🌚 🖓 🐨 🏀 🔩 😵 🖏 10:57 AM |

- $\label{eq:11.1} \textbf{11.} \ \textbf{The document is now uploaded and you can see it in the Attachment File section.}$
- **12.** Click Save to save the attachments to the invoice.

| USDA<br>United States Department of Agricuit<br>Web-Based Supply Chain M                                                                                                    | Management                                                                                                    | Welcome FSA Domestic Contracting Officer | Personalize Log Off | WBSCM        |
|----------------------------------------------------------------------------------------------------|----------------------------------------------------------------------------------------------------|------------------------------------------|---------------------|--------------|
| Home Operations Finance Admin                                                                                                    | Reports Help                                                                                                    |                                          |                     |              |
| Procurement Warehouse Management                                                                                                    | Supplier Mgt                                                                                                    |                                          |                     |              |
| Supplier Self-Service Proxy                                                                                                    |                                                                                                    |                                          |                     | Back Forward |
| Nom         Operations         Finanzase         Administration           Prozoverski         Varishousk Managament         Biogramment           Prozoverski         Managament         Biogramment           Policitations         Biogramment         Biogramment           Policitations         Biogramment         Biogramment           - Distances Reference Casegory Repert         Biogramment         Biogramment           - Distances Reference Casegory Repert         Biogramment         Biogramment           - Distances Reference Casegory Repert         Biogramment         Biogramment           - Distances Reference Casegory Repert         Biogramment         Biogramment           - Adjourdy Solgeries         Header Biogramment         Biogramment           - Respect Reperts         Biogramment         Biogramment           - Respect Respect Reperts         Biogramment         Biogramment           - Respect Research Reperts         Biogramment         Biogramment           - Respect Research Reperts         Biogramment         Biogramment           - Discust Managament         Biogramment         Biogramment           - Discust Managament         Biogramment         Biogramment           - Discust Managament         Biogramment         Biograment | Reports         Mode           Stepping Mark         Mode           Stepping Mark         Mode           Mode         Mode           Stepping Mark         Mode           Stepping Mark         Mode           Stepping Mark         Mode           Stepping Mark         Mode           Stepping Mark         Mode           Stepping Mark         Mode           Stepping Mark         Mode           Stepping Mark         Mode           Stepping Mark         Mode           Stepping Mark         Mode           Stepping Mark |                                          |                     |              |
|                                                                                                    |                                                                                                    |                                          |                     |              |
| Mess                                                                                                    | sages                                                                                                    |                                          |                     |              |
| Disg                                                                                                    | puby Document measer                                                                                                    |                                          |                     |              |
| Linna<br>Partin<br>View                                                                                                    | and From Rendance Wessage                                                                                                    |                                          |                     |              |
|                                                                                                    | Description 地 BP Number 🖏 First name 🔿 Street 🗢 Street Code 🕸 Post Code 🕸 C4y 单 Telephone 🕆 Fax 🕸 E-Mail Address 0                                                                                                    |                                          |                     | -            |
| javascript:void(0);                                                                                                    |                                                                                                    | F                                        | internet            | R 100% +     |

**13.** Click Submit (the Submit button).

| United States Department of<br>Web-Based Supply C             | Aproniume<br>hain Management                                                                                                    | Welcome FSA Domestic Contracting Officer |                |
|---------------------------------------------------------------|----------------------------------------------------------------------------------------------------|------------------------------------------|----------------|
| Home Operations Finance A                                     | Idmin Reports Help                                                                                                    |                                          |                |
| Procurement   Warehouse Managem                               | ent Supplier Mgt                                                                                                    |                                          |                |
| Supplier Self-Service Proxy                                   |                                                                                                    |                                          | Back Forward 🚍 |
| Detailed Navigation                                           |                                                                                                    |                                          |                |
| ■ C□ Manage Suppliers                                         | V Invoice Successfully Processed                                                                                                    |                                          |                |
| Business Partner Relationships Rep                            |                                                                                                    |                                          |                |
| Business Partner Report                                       | Providence of Alling                                                                                                    |                                          |                |
| Business Partner Category Report     Vendor Registration Form | Document Action                                                                                                    |                                          |                |
| Upload Supplier Registration                                  | Notes and Antoninas and Antoninas |                                          |                |
| Vendor Maintenance                                            | Resir Data                                                                                                    |                                          |                |
| Approve Suppliers     Magaze Suppliers                        |                                                                                                    |                                          |                |
| TIN Maintenance                                               | Nyole: 710002254 Status: In Process Descriptor: AC-3114-51-0349                                                                                                    |                                          |                |
| Display CCR Data                                              | UDCUMENTULARS. UDFILIZZITO C REFERENCE PO NO. +100003301 INVOIDE ANNUAL 3,220.00 USU                                                                                                    |                                          |                |
| <ul> <li>Plant/Shipping Registration</li> </ul>               |                                                                                                    |                                          |                |
| Internation     Maintain Port Capacities                      | Products and Services                                                                                                    |                                          |                |
| Maintain Vessel Information                                   | View [Standard Vew] Fiter Settings                                                                                                    |                                          |                |
| Supplier Self-Service Proxy                                   | tem Number © Product Name © Short Text © Quantity © Order Unit © Net value © Tax Code © Purchase Order No. © Purchase Order tem ©                                                                                                    |                                          |                |
| Manage business Partners     Co Quality Management            | 1 100828 PORK, HAM FRZ WATERADDED PKG 4/10 LB 1,000.000 CS 3,220.00 I0 4100003381 000000001                                                                                                    |                                          |                |
|                                                               |                                                                                                    |                                          |                |
| Portal Favorites                                              | 8 8 8 Row 1 of 1 2 2 2                                                                                                    |                                          |                |
|                                                               | Update Quantity                                                                                                    |                                          |                |
|                                                               | QM Selections                                                                                                    |                                          |                |
|                                                               |                                                                                                    |                                          |                |
|                                                               |                                                                                                    |                                          |                |
|                                                               |                                                                                                    |                                          |                |
|                                                               |                                                                                                    |                                          |                |
|                                                               |                                                                                                    |                                          |                |
|                                                               | Total 0.00 0.00                                                                                                    |                                          |                |
|                                                               |                                                                                                    |                                          |                |
|                                                               | 232 Row 1 of 1 222                                                                                                    |                                          | L              |
|                                                               | LAG9Y                                                                                                    |                                          |                |
|                                                               | Price Information                                                                                                    |                                          |                |
|                                                               | Gross Price: 3220.00 Late Shipment Discount: 0.00 Tax:: 0.00 Net Value:: 3220.00                                                                                                    |                                          |                |
|                                                               | Messages                                                                                                    |                                          |                |
|                                                               | Disalay Document Header                                                                                                    |                                          |                |
|                                                               | Message to Purchaser                                                                                                    |                                          |                |
|                                                               |                                                                                                    |                                          |                |
| 4                                                             | Partner Information                                                                                                    |                                          |                |

**14.** You have completed this transaction. Please record your invoice number.

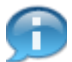

(Note) Notice the confirmation message at the top of the screen indicating that the invoice was processed successfully.

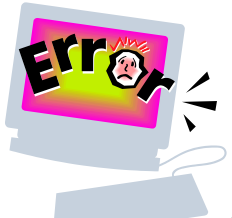

# **Common Problems and Error Messages**

WBSCM Help desk can be contacted at <a href="https://www.estimatestead-action-beccmuscle-action-beccmuscle-action-beccmu

- 1. My invoice was rejected by USDA. What do I do?
  - a. Contact your contracting specialist and find out why the invoice was rejected.
  - b. Correct the reason it was rejected.
  - c. Follow the Submit Invoice Handout and create a new invoice. You don't correct the rejected invoice.
- 2. How do I apply discounts to my invoice? Any quality discounts will be applied to your invoice automatically, based upon the inspection results entered.
- 3. I get an error message that says I need to enter inspection results. What do I do? You need to enter inspection results. Please follow the instructions for entering inspection results.
- 4. I see a red light on my line item in Step 5. (Screen shot below) You did not correctly enter your inspection results associated with this line item. Please refer to the Change Inspection Results Handout.

| United States Department of<br>Web-Based Supply C | Agronure<br>hain Management                                                                                                    | Welcome FSA Domestic Contracting Officer |              |
|---------------------------------------------------|----------------------------------------------------------------------------------------------------|------------------------------------------|--------------|
| Home Operations Finance                           | Admin Reports Help                                                                                                    |                                          |              |
| Procurement Warehouse Managem                     | ent Supplier Mgt                                                                                                    |                                          |              |
| Supplier Self-Service Proxy                       |                                                                                                    |                                          | Back Forward |
| Detailed Navigation                               |                                                                                                    |                                          | -            |
| Manage Suppliers                                  | Document Action                                                                                                    |                                          |              |
| Business Partner Relationships Rep                | Submit Hold PrintDownload Cancel                                                                                                    |                                          |              |
| Business Partner Report                           |                                                                                                    |                                          |              |
| Business Partner Category Report                  | Basic Data                                                                                                    |                                          |              |
| Unioad Supplier Registration                      | Invoice: 710002054 Status: In Process Description: AG-3114-S-10-0349                                                                                                    |                                          |              |
| Vendor Maintenance                                | Document Date: 05/10/2010 TC Reference Po No.: 4100003381 Invoice Amount: 3,220.00 USD                                                                                                    |                                          |              |
| <ul> <li>Approve Suppliers</li> </ul>             | Vendor Reference: Invoice Receipt Date: Invoice Date:                                                                                                    |                                          |              |
| Manage Suppliers                                  |                                                                                                    |                                          |              |
| Thi Maintenance     Display CCR Data              | Products and services                                                                                                    |                                          |              |
| Plant/Shipping Registration                       | View [Standard View]  Fiter Settings                                                                                                    |                                          |              |
| Freight Agency Registration                       | tem Number ≎ Product Name ⇔ Short Text 🖕 ⊕ Quantity ⊕ Order Unit ⊕ Net value ⊕ Tax Code ⊕ Purchase Order No. ⊕ Purchase Order tem ⊕                                                                                                    |                                          |              |
| <ul> <li>Maintain Port Capacities</li> </ul>      | 100928 PORK, HAY RZ WATERADDED FKG 4/10 LB 1,000.000 CS 3,220.00 10 4100003381 000000001 1                                                                                                    |                                          |              |
| Maintain Vessel Information                       |                                                                                                    |                                          |              |
| Manage Business Partners                          | 8 8 8 Row 1011 1 1 1 1 1                                                                                                    |                                          |              |
| Co Quality Management                             | Update Quantity                                                                                                    |                                          |              |
| Portal Exvorites                                  | GM Selections                                                                                                    |                                          |              |
|                                                   |                                                                                                    |                                          |              |
|                                                   | View Standard View Piter Settings                                                                                                    |                                          |              |
|                                                   | Ex Select © Light © Fisic Select © Created-On © Status © Orig Oty © Open Oty © Premium © Discount © Vietw (Statistic Ovew) ♥ Filer Settings                                                                                                    |                                          |              |
|                                                   | Contraction of the second second seco |                                          |              |
|                                                   |                                                                                                    |                                          |              |
|                                                   |                                                                                                    |                                          |              |
|                                                   |                                                                                                    |                                          |              |
|                                                   |                                                                                                    |                                          |              |
|                                                   | Apply                                                                                                    |                                          |              |
|                                                   | Price Information                                                                                                    |                                          |              |
|                                                   | Gross Price: 3220.00 Late Shipment Discount: 0.00 Tax:: 0.00 Net Value: 3220.00                                                                                                    |                                          |              |
|                                                   | Messages                                                                                                    |                                          |              |
|                                                   | Display Document Header                                                                                                    |                                          |              |
|                                                   | Message to Purchaser                                                                                                    |                                          |              |
|                                                   | A Bassace From Parchage Top Server Top C                                                                                                    |                                          |              |
|                                                   | Partner Information                                                                                                    |                                          |              |
|                                                   | View (Standard View) 💌 Filter Settings                                                                                                    |                                          |              |
|                                                   | Description      BP Number                                                                                                    |                                          |              |
|                                                   |                                                                                                    |                                          |              |

When submitting my invoice, I get a yellow circle with an exclamation point next to my inspection lot. What do I do? Contact the WBSCM help desk at <u>FSAWBSCMServiceRequest@kcc.usda.gov</u> or 816-823-4249 and we will submit a technical help desk ticket for you.

| Supplier Sell Service - WIISCH Partal - Windows Internet Explorer                                                                                                    |                                       |                                   |
|----------------------------------------------------------------------------------------------------|---------------------------------------|-----------------------------------|
| 🔞 🔹 🖉 https://www.ukds.gov/                                                                                                    | Protect                               | • م                               |
| le ECR View Favorites Tools Help                                                                                                    |                                       |                                   |
| Feverites 🙀 🤫 Real & Custon Radio State 👩 Freeno Unified School Distric 👩 Web Based Supply Chain H 👔 🖙 🖙 🕬 🔹                                                                                                    |                                       |                                   |
| 3 Suppler Self Service - WESCH Portal                                                                                                    |                                       | 👼 • Page • Safety • Tools • 😥 • " |
| United States Department of Agriculture<br>Web-Based Supply Chain Management                                                                                                    |                                       | Log.Of WBSCM                      |
| Nome Supplers Admin Reports Help<br>Suppler Self Senice Bid Management Maintain Organization                                                                                                    |                                       |                                   |
| upplier Self Service                                                                                                    |                                       | 1 Int Press                       |
| Supplier Self Service                                                                                                    |                                       |                                   |
|                                                                                                    |                                       |                                   |
| Invoice 7100015272 Statue In Process Description AG-DPRO-P-11-0071-P0001                                                                                                    |                                       |                                   |
| Decument Date: 12/01/2011 🛐 Reference Ps No. 4100000119 Invoice Amount: 5,145.85                                                                                                    | USD                                   | 1                                 |
| Vendar Reference:                                                                                                    |                                       |                                   |
| Products and Services                                                                                                    |                                       |                                   |
| View Stantast View (*                                                                                                    | Film Settion                          |                                   |
| Nen Number 2 Product Name 2 Short Text 2 Quantity 2 Order Unit 2 Net value 2 Tax Code 2 Punchase Or                                                                                                    | ter tio. C Purchase Onter tem C       |                                   |
| 100492 RCE US#2 LONO GRAIN PKO-302 LB 15,540 000 LB 5,148.85 0 410000119                                                                                                    | 000000005                             |                                   |
|                                                                                                    |                                       |                                   |
|                                                                                                    |                                       |                                   |
|                                                                                                    |                                       |                                   |
| QM selections                                                                                                    |                                       |                                   |
| View (Sansars Vew) * Filer Settings                                                                                                    |                                       |                                   |
| ES         Seast 2         Lant 2         Created On 2         Data 2         Org Dy 2         So of y 2         Presson 2         Descent 2         Mem (1997)           Image: Contract 2 and Contract 2 and | Tet Person D Tet Decevet D Other De D |                                   |
|                                                                                                    |                                       |                                   |
|                                                                                                    |                                       |                                   |
|                                                                                                    | G Diterre                             | r v <sub>a</sub> • • 100% •       |
| Start C 🕫 🖉 🖉 Teach Debha 👔 😡 Neor ( Pares. 🕼 Debra ( Pares. 👔 report ( )                                                                                                    | C WebBased S                          | S                                 |

- 6. I get an error message when trying to invoice that says I have open quantities, but the lot is flagged. What do I do? Please contact the WBSCM help desk at <u>FSAWBSCMServiceRequest@kcc.usda.gov</u> or call 816-823-4249.
- 7. What does the error message "Material xxxxx has quality inspection setup. No inspection lots found." mean? It means that Inspection results need to be entered. Please follow the inspection results instructions.

8. In the screen below, there is a discount of \$281.42 but no explanation why. How can I determine what the reason was for the discount?

| 😳 • 🕼 https://portal.wbscm.usda.gov/ 🚽 🛔 🖅 🗶 Live Search                                        |                                |                               |                    |           |            |           |                |            | PI              |              |                |          |
|-------------------------------------------------------------------------------------------------|--------------------------------|-------------------------------|--------------------|-----------|------------|-----------|----------------|------------|-----------------|--------------|----------------|----------|
| 🖉 🐵 - 🕫 Supplier Self-S × 🖉 U.S. Department 🖉 Display PO - WBS 👘 🖓 - 🖾 – 🖶 - 🖓 Page - 🖓 Tools - |                                |                               |                    |           |            |           |                |            |                 | ols 🕶 🦷      |                |          |
| DA un                                                                                           | ted States Depa<br>eb-Based St | inment of Agri<br>upply Chair | cuture<br>n Maria; | gement    | 1          |           | Welco          | ome Lena \ | W Milton        | Log O        | WB             | SCM      |
| Ope                                                                                             | rational lina                  | nce Supp                      | ters /             | udimin 1  | Reports 1  | elp       |                |            |                 |              |                |          |
| r Processi                                                                                      | ng Procurer                    | ment Ware                     | incuse Na          | napement  | Supple     | ligt      |                |            |                 |              |                | 172      |
| lier Self.Se                                                                                    | Irvice Proxy                   |                               |                    |           |            |           |                |            |                 |              | I Back ?       | erviait. |
| a rear                                                                                          | least at 2                     | Constant. Do 2                | Alartan C.         | One Car C | Ones Day 2 | HUGH #    | Dames D        | Darmer 2   | New Rented year |              |                | -        |
| 000                                                                                             | 810006882826                   | 20111010                      | PP),               | 1704.000  | 2.000      | 1722.000  | (Concernence)  | 201.42     | PO-bem 0        | Tot Premum 2 | Tot Discourt D | Other    |
| - CORE                                                                                          |                                | 202 202                       |                    |           | 1000       |           |                | 1          | 420000343-00001 | 0.00         | 281.42-        |          |
| -                                                                                               |                                |                               | -                  |           |            |           |                | -          | Tailel          | 0.00         | 201.02         |          |
|                                                                                                 |                                |                               | -                  |           |            |           |                |            | C- Over         | 19.999 ·     | 893.045        | 1        |
|                                                                                                 | Row 1 of 1                     | 12                            | 11                 |           | V          | -         | 1.1            | 112 1      | Rew   of 3      | 999          | λ:             |          |
| rice Inform                                                                                     |                                |                               |                    |           |            |           |                |            |                 |              |                |          |
| ran Dire                                                                                        | Staat 81                       | 1.44                          | Chinages (         | accent in | 0.00       |           | Ti Fran Pravil | - 14 MA    | Net trans       | -            |                |          |
|                                                                                                 |                                | -                             | *****              | 1001      |            |           | 1000           | 0.000      |                 |              |                |          |
| Castages                                                                                        | number   Mandari               |                               |                    |           |            |           |                |            |                 |              |                |          |
| calego is i                                                                                     | Writheastr                     |                               |                    |           |            |           |                |            |                 |              |                |          |
|                                                                                                 |                                | -                             |                    |           |            |           |                |            |                 |              |                |          |
|                                                                                                 |                                |                               |                    |           |            |           |                |            |                 |              |                |          |
| ting and Tro                                                                                    | n PurchaserVees                | inge:                         |                    |           | -          | Save Text | 101            |            |                 |              |                |          |
|                                                                                                 |                                |                               |                    |           |            |           |                |            |                 |              |                | -        |

Bring up the Display Results: Characteristic Overview for this Inspection Lot. It is shown below. (Please refer to "Change Inspection Results handout" document.

| THE P                                               | 1. 1. | hac                                                                                         | k Evit Cancel Sv                                                                                                    | stem Ulser setting                                                                                                    | e In                                                                                                    | spection Meth                                                                                                    | o b         | ontrol chart                                                                               | Histogram      | Run values (                  | run charf) | Results history          | More |
|-----------------------------------------------------|-------|---------------------------------------------------------------------------------------------|----------------------------------------------------------------------------------------------------|----------------------------------------------------------------------------------------------------|----------------------------------------------------------------------------------------------------|----------------------------------------------------------------------------------------------------|-------------|--------------------------------------------------------------------------------------------|----------------|-------------------------------|------------|--------------------------|------|
| no <sub>2</sub>                                     | 1 1   | Jac                                                                                         | K Exit Calicer Oy                                                                                                    | stem/ Oser setting                                                                                                    | 9 III                                                                                                    | special mean                                                                                                    |             | onnorchan                                                                                  | riistogram     | Truit values (                | run chary  | results matory           | WOIG |
| erial                                               |       | 10                                                                                          | 0563 6                                                                                                    | 😵 🛅 FLOUR, BREAD                                                                                                    | BAG-5                                                                                                    | 0 KG Batch                                                                                                    | Q           | MBATCH                                                                                     | 60             |                               |            |                          |      |
| . Lot                                               |       | 10                                                                                          | 000002826 🚺 4200                                                                                                    | 0000343-00001                                                                                                    |                                                                                                    |                                                                                                    |             |                                                                                            |                |                               |            |                          |      |
| er./Act                                             |       | 00                                                                                          | 10 A V Inspect                                                                                                    | ion Tasks                                                                                                    |                                                                                                    | Pint 10                                                                                                    | 0           |                                                                                            |                |                               |            |                          |      |
|                                                     |       | 1.000                                                                                       |                                                                                                    |                                                                                                    |                                                                                                    | 1                                                                                                    | -           |                                                                                            |                |                               |            |                          |      |
|                                                     |       |                                                                                             |                                                                                                    |                                                                                                    |                                                                                                    |                                                                                                    |             |                                                                                            |                |                               |            |                          |      |
| _                                                   |       |                                                                                             | (n                                                                                                    |                                                                                                    |                                                                                                    |                                                                                                    |             |                                                                                            |                |                               |            |                          |      |
| Gen                                                 | eral  | 1                                                                                           | Summarized                                                                                                    | ators                                                                                                    |                                                                                                    |                                                                                                    |             |                                                                                            |                |                               |            |                          |      |
|                                                     |       |                                                                                             |                                                                                                    |                                                                                                    |                                                                                                    |                                                                                                    |             |                                                                                            |                |                               |            |                          |      |
|                                                     |       | 16                                                                                          | R SA GAL                                                                                                    |                                                                                                    | Force                                                                                                    | Furt                                                                                                    | or dots     | ile                                                                                        |                |                               |            |                          |      |
|                                                     | -     | 1.11                                                                                        |                                                                                                    |                                                                                                    |                                                                                                    | r una                                                                                                    | iei dete    | iiiə                                                                                       |                |                               |            |                          |      |
| Ac                                                  | R     |                                                                                             | Short text for the ins                                                                                                    | Specifications                                                                                                    | Inspect                                                                                                    | Inspected                                                                                                    | Si Re       | sult                                                                                       | Original Va V. | Defect cl                     | Attribute  | Insp.descriptn           | C    |
| Ac                                                  | R     | 5                                                                                           | Short text for the ins<br>IRON (Reported in MG                                                                                                    | Specifications<br>20.00 360.00 mg                                                                                                    | Inspect<br>1,704                                                                                           | Inspected                                                                                                    | Si Re       | sult<br>25.20 Ø                                                                            | Original Va V. | Defect cl                     | Attribute  | Insp.descriptn           | C    |
| Ac                                                  | R     | 5                                                                                           | Short text for the ins<br>IRON (Reported in MG<br>MOISTURE                                                                                               | Specifications<br>20.00 360.00 mg<br>0 15                                                                                                    | Inspect<br>1,704<br>1,704                                                                                  | Inspected<br>1,704<br>1,704                                                                                                    | Si Re       | sult<br>25.20 Ø                                                                            | Original Va V. | Defect cl                     | Attribute  | Insp.descriptn           | c    |
| Ac                                                  |       | 5<br>5<br>5                                                                                 | Short text for the ins<br>IRON (Reported in MG<br>MOISTURE<br>NIACIN                                                                                     | Specifications<br>20.00 360.00 mg<br>0 15<br>24.00 999999.00 mg                                                                                         | Inspect<br>1,704<br>1,704<br>1,704                                                                         | Inspected<br>1,704<br>1,704<br>1,704                                                                                                    | Si Re       | sult<br>25.20 Ø<br>14 Ø<br>26.70 Ø                                                         | Original Va V. | Defect cl                     | Attribute  | Insp.descriptn           | c    |
| 지 지 지 <mark>································</mark> |       | 5<br>5<br>5<br>5                                                                            | Short text for the ins<br>IRON (Reported in MG<br>MOISTURE<br>NIACIN<br>PROTEIN                                                                          | Specifications<br>20.00 360.00 mg<br>0 15<br>24.00 999999.00 mg<br>10.80 100.00 %                                                                       | Inspect<br>1,704<br>1,704<br>1,704<br>1,704<br>1,704                                                       | Inspected<br>1,704<br>1,704<br>1,704<br>1,704<br>1,704                                                                                                    | Si Re       | sult<br>25.20 Ø<br>14 Ø<br>26.70 Ø<br>11 80 Ø                                              | Original Va V. | Defect cl                     | Attribute  | Insp.descriptn           | C    |
| 지 지 지 지 <mark>29</mark>                             |       | 5<br>5<br>5<br>5<br>5                                                                       | Short text for the ins<br>IRON (Reported in MG<br>MOISTURE<br>NIACIN<br>PROTEIN<br>RIBOFLAVIN                                                            | Specifications<br>20.00 360.00 mg<br>0 15<br>24.00 9999999.00 mg<br>10.80 100.00 %<br>1.80 999999.00 mg                                                 | Inspect<br>1,704<br>1,704<br>1,704<br>1,704<br>1,704<br>1,704                                              | Inspected<br>1,704<br>1,704<br>1,704<br>1,704<br>1,704<br>1,704                                                                                                    | BiRe        | sult<br>25.20 Ø<br>14 Ø<br>26.70 Ø<br>11.80 Ø<br>2 00 Ø                                    | Original Va V. | Defect cl                     | Attribute  | Insp.descriptn           | C    |
| ব ব ব ব ব <mark>2</mark> 8                          |       | 5<br>5<br>5<br>5<br>5<br>5<br>5<br>5                                                        | Short text for the ins<br>IRON (Reported in MG<br>MOISTURE<br>NIACIN<br>PROTEIN<br>RIBOFLAVIN<br>THIAMIN                                                 | Specifications<br>20.00 360.00 mg<br>0 15<br>24.00 999999.00 mg<br>10.80 100.00 %<br>1.80 999999.00 mg<br>3 999999 mg                                   | Inspect<br>1,704<br>1,704<br>1,704<br>1,704<br>1,704<br>1,704                                              | Inspected<br>1,704<br>1,704<br>1,704<br>1,704<br>1,704<br>1,704<br>1,704                                                                                                    | BiRe        | sult<br>25.20.Ø<br>14Ø<br>26.70Ø<br>11.80Ø<br>2.00Ø<br>3Ø                                  | Original Va V  | Defect cl                     | Attribute  | Insp.descriptn           | C    |
| য য য য য য <mark></mark>                           |       | 5<br>5<br>5<br>5<br>5<br>5<br>5<br>5<br>5<br>5<br>5<br>5<br>5<br>5<br>5                     | Short text for the ins<br>IRON (Reported in MG<br>MOISTURE<br>NIACIN<br>PROTEIN<br>RIBOFLAVIN<br>THIAMIN<br>VITAMIN A (REPORTE                           | Specifications<br>20.00 360.00 mg<br>0 15<br>24.00 999999.00 mg<br>10.80 100.00 %<br>1.80 999999.00 mg<br>3 999999 mg<br>8800 99999 lb                  | Inspect<br>1,704<br>1,704<br>1,704<br>1,704<br>1,704<br>1,704<br>1,704<br>1,704                            | Inspected<br>1,704<br>1,704<br>1,704<br>1,704<br>1,704<br>1,704<br>1,704<br>1,704                                                                                                    | Si Re       | sult<br>25.20Ø<br>14Ø<br>26.70Ø<br>11.80Ø<br>2.00Ø<br>3Ø<br>14927Ø                         | Original Va V  | Defect cl                     | Attribute  | Insp.descriptn           | C    |
| ব ব ব ব ব ব ব ব <mark>স</mark> 🖉                    |       | 555555555555555555555555555555555555555                                                     | Short lext for the ins<br>IRON (Reported in MG<br>MOISTURE<br>NIACIN<br>PROTEIN<br>RIBOFLAVIN<br>THIAMIN<br>VITAMIN A (REPORTE<br>VOMITOXIN VALUE        | Specifications<br>20.00 360.00 mg<br>0 15<br>24.00 999999.00 mg<br>10.80 100.00 %<br>1.80 999999 mg<br>3 999999 mg<br>8800 99999 lb<br>0 1 ppm          | Inspect<br>1,704<br>1,704<br>1,704<br>1,704<br>1,704<br>1,704<br>1,704<br>1,704<br>1,704                   | Inspected<br>1,704<br>1,704<br>1,704<br>1,704<br>1,704<br>1,704<br>1,704<br>1,704<br>1,704                                                                                                    | 31 Re<br>71 | sult<br>25.20 Ø<br>14 Ø<br>26.70 Ø<br>11.80 Ø<br>2.00 Ø<br>3 Ø<br>14927 Ø                  | Original Va V. | Defect cl                     | Attribute  | Insp.descriptn           | C    |
| র র র র র র র র <mark>স</mark> 🖉                    |       | 555555555555555555555555555555555555555                                                     | Short lext for the ins<br>IRON (Reported in MG<br>MOISTURE<br>NIACIN<br>PROTEIN<br>RIBOFLAVIN<br>THIAMIN<br>VITAMIN A (REPORTE<br>VOMITOXIN VALUE<br>ASH | Specifications<br>20.00 360.00 mg<br>0 15<br>24.00 999999.00 mg<br>10.80 100.00 %<br>1.80 999999 mg<br>8800 99999 lb<br>0 1 ppm<br>0 .00 5,00 %         | Inspect<br>1,704<br>1,704<br>1,704<br>1,704<br>1,704<br>1,704<br>1,704<br>1,704<br>1,704<br>1,704<br>1,704 | Inspected<br>1,704<br>1,704<br>1,704<br>1,704<br>1,704<br>1,704<br>1,704<br>1,704<br>1,704<br>1,704                                                                                                    |             | sult<br>25 20 Ø<br>14 Ø<br>26 70 Ø<br>11.80 Ø<br>2.00 Ø<br>3 Ø<br>14927 Ø<br>0 Ø           | Original Va V  | Defect cl     Defect cl     T | Attribute  | Insp.descriptn           | C    |
| ব ব ব ব ব ব ব ব ব <mark>স</mark>                    |       | 5<br>5<br>5<br>5<br>5<br>5<br>5<br>5<br>5<br>5<br>5<br>5<br>5<br>5<br>5<br>5<br>5<br>5<br>5 | Short text for the ins<br>IRON (Reported in MG<br>MOISTURE<br>NIACIN<br>PROTEIN<br>RIBOFLAVIN<br>THIAMIN<br>VITAMIN A (REPORTE<br>VOMITOXIN VALUE<br>ASH | Specifications<br>20.00360.00 mg<br>015<br>24.00999999.00 mg<br>10.80100.00 %<br>1.80999999.00 mg<br>3999999 mg<br>880099999 lb<br>01 ppm<br>0.005.00 % | Inspect<br>1,704<br>1,704<br>1,704<br>1,704<br>1,704<br>1,704<br>1,704<br>1,704<br>1,704<br>1,704          | Inspected           1,704           1,704           1,704           1,704           1,704           1,704           1,704           1,704           1,704           1,704           1,704           1,704           1,704           1,704 |             | sult<br>25 20 Ø<br>14 Ø<br>26 70 Ø<br>11.80 Ø<br>2.00 Ø<br>3 Ø<br>14927 Ø<br>0 Ø<br>0.69 Ø | Original Va V. | Defect cl<br>/                | Attribute  | Insp.descriptn<br>281.42 | C    |

Note the column labeled "Insp.descriptn". Despite the label, this is actually the Discount. There is a \$281.42 discount for Ash. Apparently even though the Ash value is within limits, there is a discount levied for having a non-zero inspection result.

#### 9. How do I know what the status of an invoice is?

In WBSCM go to the Supplier Self Service Page and click on "All Invoices" Find your invoice.

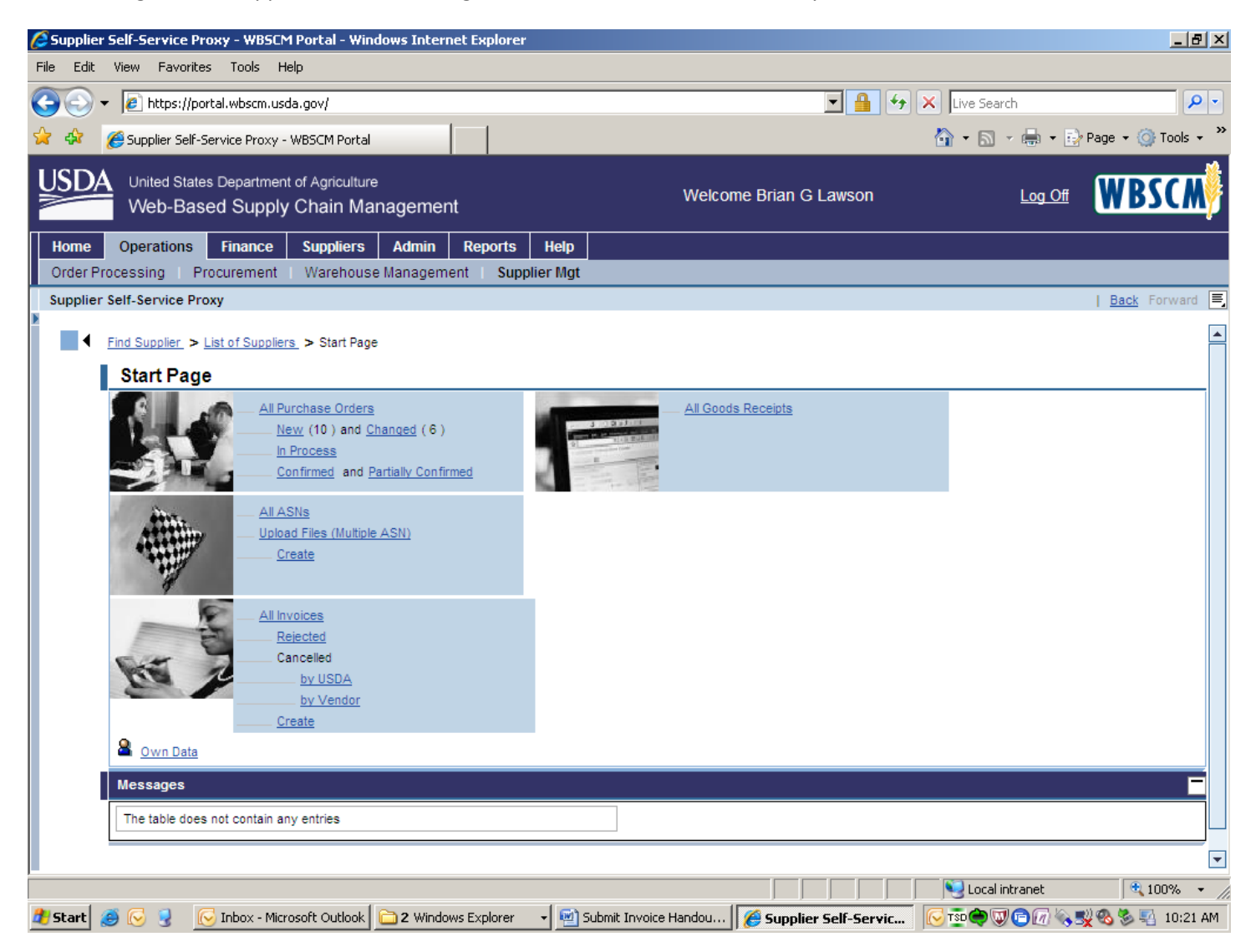

The payment can take up to thirty days depending upon your payment terms. If your payment terms are 30 days net, it will take 30 days to receive payment. After you submit the invoice, the invoice has the status "Document Sent". After it has been approved by USDA, the status will be "Accepted by Customer". After payment has been made, the status will be "Payment Made". If an invoice has been rejected, the status will say "Rejected by Customer".

| Supplier Self-Service Proxy - WBSCM P 🖉                                                                                                    | ortal - Windows Inl             | ernet Explorer    |              |                      |                     |                      | _ 8 ×                 |  |  |  |  |
|----------------------------------------------------------------------------------------------------|---------------------------------|-------------------|--------------|----------------------|---------------------|----------------------|-----------------------|--|--|--|--|
| File Edit View Favorites Tools Help                                                                                                    |                                 |                   |              |                      |                     |                      |                       |  |  |  |  |
| Contract where used a nov low contract the contract of the contract of the con |                                 |                   |              |                      |                     |                      |                       |  |  |  |  |
|                                                                                                    |                                 |                   |              |                      |                     |                      |                       |  |  |  |  |
| 😪 🍄 🏉 Supplier Self-Service Proxy - WI                                                                                                    | BSCM Portal                     |                   |              |                      |                     | 🔄 😭 🔻 🔝 👻 🖶 🖬 🔂      | Page 👻 🎯 Tools 👻 🦈    |  |  |  |  |
| United States Department of<br>Web-Based Supply C                                                                                                    | f Agriculture<br>Chain Managerr | nent              |              | Welcome Br           | ian G Lawson        | <u>Log Off</u>       | WBSCM                 |  |  |  |  |
| Home Operations Finance                                                                                                    | Suppliers Admi                  | n Reports He      | lp           |                      |                     |                      |                       |  |  |  |  |
| Order Processing   Procurement                                                                                                    | Warehouse Manag                 | ement Supplier N  | lgt          |                      |                     |                      |                       |  |  |  |  |
| Supplier Self-Service Proxy                                                                                                    |                                 |                   |              |                      |                     |                      | <u>Back</u> Forward 💻 |  |  |  |  |
|                                                                                                    |                                 |                   |              |                      |                     |                      |                       |  |  |  |  |
| Detailed Navigation                                                                                                    | Basic Data                      |                   |              |                      |                     |                      |                       |  |  |  |  |
|                                                                                                    |                                 |                   |              |                      |                     |                      |                       |  |  |  |  |
| Vendor Business Partner Relationsh                                                                                                    | Minur IStandard M               | iouvi Priot 1     | /eraion Evo  | ort .                | Either Settinge     |                      |                       |  |  |  |  |
| Business Partner Report                                                                                                    |                                 |                   |              |                      |                     |                      |                       |  |  |  |  |
| Vendor Perietration Form                                                                                                    | Invoice No. 👳                   | Invoice Name.     | Doc. Date ⇒  | Status 🗟             | Gross Amount. ⇒     |                      |                       |  |  |  |  |
| Upload Supplier Registration                                                                                                    | <u>/1000212/1</u>               | AG-INTB-P-11-0022 | 10/18/2011   | Payment Made         | 6035613.60          |                      |                       |  |  |  |  |
| Vendor Maintenance                                                                                                    | 7100021062                      | AG-DPRO-P-11-0110 | 10/18/2011   | Payment Made         | 9423.75             |                      |                       |  |  |  |  |
| <ul> <li>Approve Suppliers</li> </ul>                                                                                                    | 7100021057                      | AG-DPRO-P-11-0110 | 10/18/2011   | Payment Made         | 8981.46             |                      |                       |  |  |  |  |
| <ul> <li>Manage Suppliers</li> </ul>                                                                                                    | 7100021056                      | AG-DPRO-P-11-0190 | 10/18/2011   | Payment Made         | 8835.92             |                      |                       |  |  |  |  |
| <ul> <li>Display CCR Data</li> </ul>                                                                                                    | 7100021050                      | AG-DPRO-P-11-0190 | 10/18/2011   | Payment Made         | 8835.92             |                      |                       |  |  |  |  |
| <ul> <li>Plant/Shipping Registration</li> </ul>                                                                                                    | 7100021044                      | AG-DPRO-P-11-0190 | 10/18/2011   | Document Sent        | 8850.81             |                      |                       |  |  |  |  |
| <ul> <li>Plants / Shipping Points – User Assi</li> </ul>                                                                                                    | 7100021040                      | AG-DPRO-P-11-0110 | 10/18/2011   | Rejected by Customer | 9423.75             |                      |                       |  |  |  |  |
| <ul> <li>Freight Agency Registration</li> </ul>                                                                                                    | 7100021038                      | AG-DPRO-P-11-0207 | 10/18/2011   | Document Sent        | 12654.00            |                      |                       |  |  |  |  |
| <ul> <li>Maintain Port Capacities</li> </ul>                                                                                                    | 7100021034                      | AG-DPRO-P-11-0207 | 10/18/2011   | Payment Made         | 12690.00            |                      |                       |  |  |  |  |
| Maintain Vessel Information                                                                                                    | 7100020850                      | AG-INTB-P-11-0028 | 10/17/2011   | Payment Made         | 2713140.80          |                      |                       |  |  |  |  |
| Supplier Self-Service Proxy                                                                                                    |                                 |                   |              |                      |                     |                      |                       |  |  |  |  |
| Manage Dusiness Partners     Warehouse Attributes                                                                                                    | ROW                             |                   |              |                      |                     |                      |                       |  |  |  |  |
| Change Inbound Delivery                                                                                                    |                                 |                   |              |                      |                     |                      |                       |  |  |  |  |
| ► Change instant servery                                                                                                    |                                 |                   |              |                      |                     |                      |                       |  |  |  |  |
| ·                                                                                                    |                                 |                   |              |                      |                     |                      |                       |  |  |  |  |
| Portal Favorites                                                                                                    |                                 |                   |              |                      |                     |                      |                       |  |  |  |  |
|                                                                                                    |                                 |                   |              |                      |                     |                      | <b>T</b>              |  |  |  |  |
| ۲                                                                                                    | 4                               |                   |              |                      |                     |                      | •                     |  |  |  |  |
|                                                                                                    |                                 |                   |              |                      |                     | Second Second Second | 🔍 100% 🔹 🏑            |  |  |  |  |
| 🍠 Start 🧾 🕞 🧕 🕟 Inbox - Microso                                                                                                    | oft Outlook 🛙 🛅 2 Wi            | ndows Explorer 🚽  | 🔄 Submit Inv | voice Handou 🥻 🏉 s   | upplier Self-Servic | C TED 🗢 🔍 🖻 🕢 🗞 🗉    | 👷 🚳 😼 🌇 10:19 AM      |  |  |  |  |

If you are unsure what your payment terms are, please contact your contracting specialist.